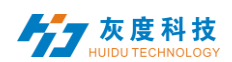

# 目录

| 第一章  概述2        |
|-----------------|
| 1.系统要求          |
| 2.通信方式          |
| 第二章 APP 安装与卸载4  |
| 1.屏掌控安装4        |
| 2. 屏掌控卸载        |
| 第三章 节目编辑与发送5    |
| 1.Wi-Fi 连接(寻机)5 |
| 2.新建节目6         |
| 3.添加视频6         |
| 4.添加图片6         |
| 4.编辑文本          |
| 5.时间显示          |
| 6.图层叠加8         |
| 7.节目播控设置        |
| 8.节目发送          |
| 9.遥控器10         |
| 10.时间校正11       |
| 11.设备锁11        |
| 12.系统升级12       |
| 13.屏参设置13       |
| 14.其他设置13       |

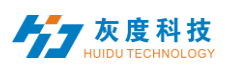

# 第一章 概述

目前显示屏控制系统行业都是采用基于电脑的控制软件来进行操控,每个工程项目现场都需要另带电脑调试,非常不方便。而智能手机已经成为所有人随身携带的电子产品,基于手机的显示屏控软件已经成为行业急切的需求。

屏掌控(LedArt) APP 安装到手机或者平板电脑后,即可通过 Wi-Fi 控制灰度科技控制系统带载的 LED 显示屏和 LCD 显示屏。

#### 1.系统要求

1) 控制设备

| IED 坊制卡 | 全彩 A/C/D 系列 |
|---------|-------------|
| LED 江町下 | 单双色 W 系列    |
| LCD 控制器 | M系列         |

2) 手机系统

Android 4.0 及以上或 iOS 7.0 及以上

#### 2.通信方式

方式1 AP 直连

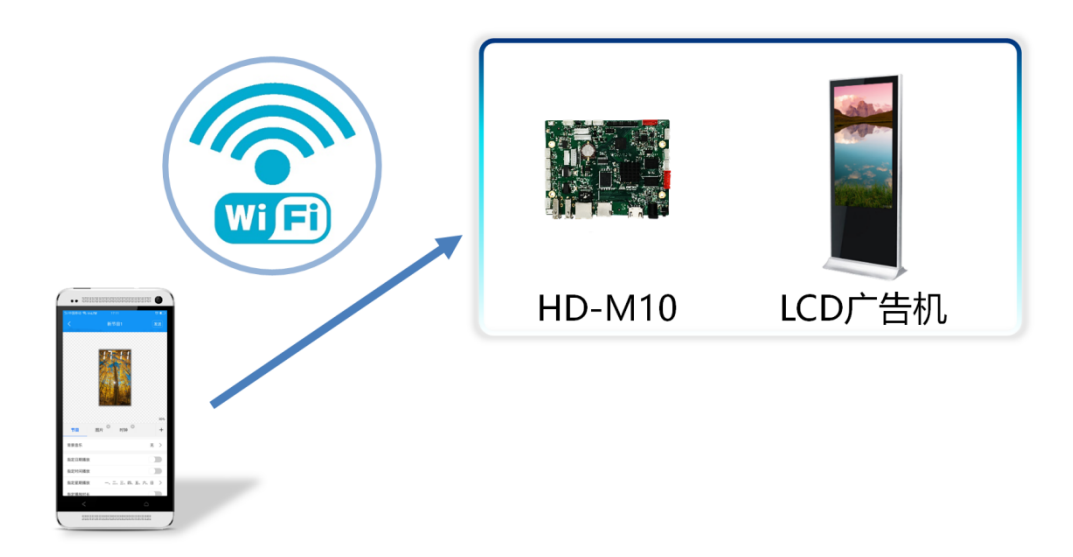

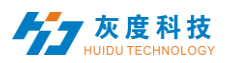

屏掌控(LedArt) APP 说明书-LCD 版

#### 方式2 局域网

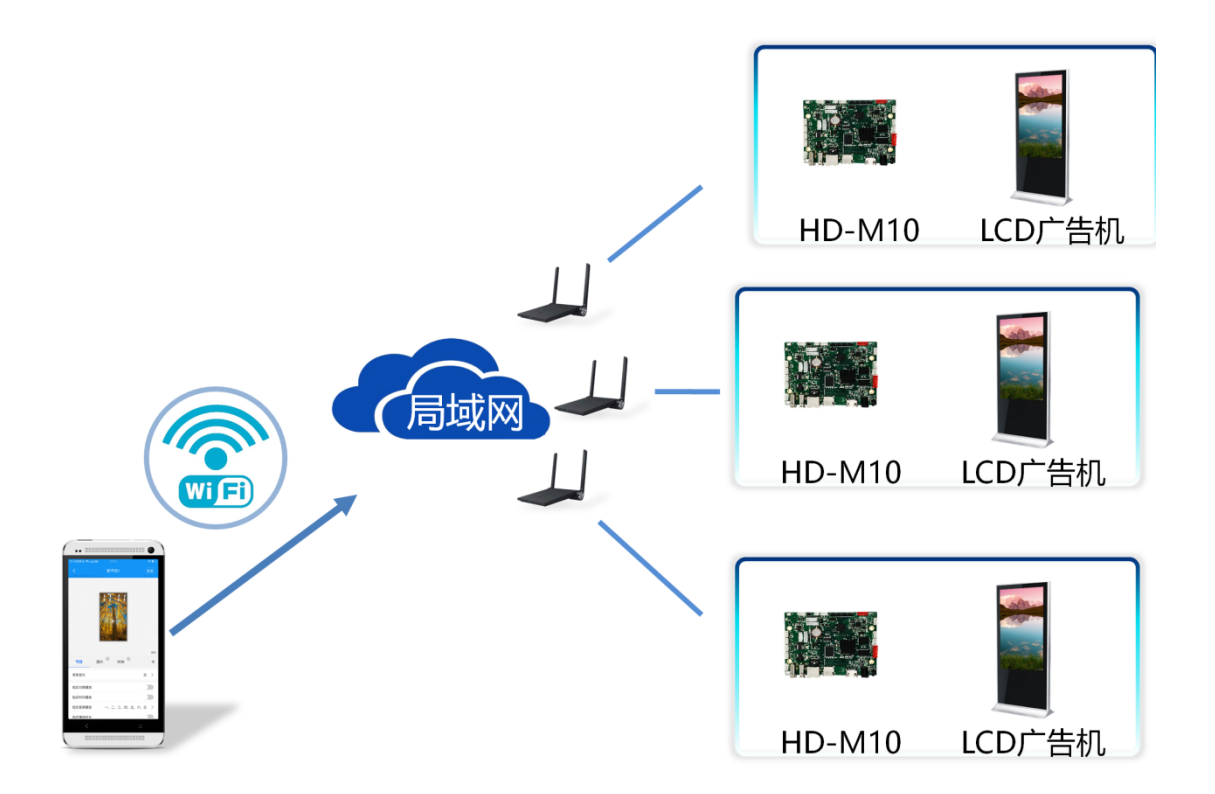

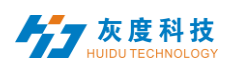

# 第二章 APP 安装与卸载

# 1.屏掌控安装

1)用户可以扫描一下二维码下载。上我司官网下载。

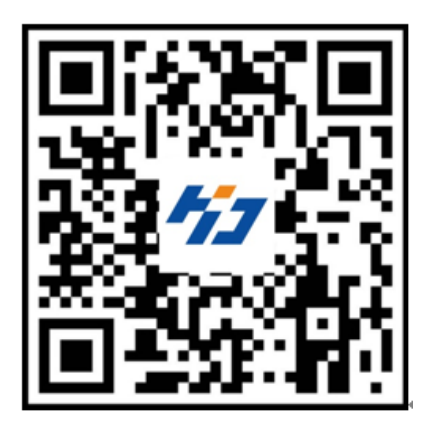

2)用户也可以在各大应用商店搜索"屏掌控"下载,如华为、小米、OPPO、 VIVO、腾讯应用宝等。

下载 APP 到手机后,默认安装即可。

| 中国移动 | 🖈 🗇 🛜 📶 🖬 📭 19:16   | 中国移动团 成 包       | 🗟 📶 🖬 🗖 19:12 | 中国移动            | 🖈 🛈 💭 📶 🖬 📭 19:12                  |
|------|---------------------|-----------------|---------------|-----------------|------------------------------------|
|      | <b>新業投</b><br>正在安装。 | LED<br>屏攀控      |               | (               | <b>アンドロン</b><br><b>新業校</b><br>安装成功 |
|      |                     | 非官方渠道应用将增加安全风险, | 请谨慎安装         | 后台运行            |                                    |
|      |                     | 隐私相关权限 10       |               | 信任该应用           |                                    |
|      |                     | 控制振动            |               | 主要权限③           |                                    |
|      |                     | 查看网络连接          |               |                 |                                    |
|      |                     | 取消              | 安装            | 完成              | 打开                                 |
| <    |                     | ⊲ 0             |               | $\triangleleft$ | 0 🗆                                |

#### 2. 屏掌控卸载

在手机界面长按"屏掌控"图标,直到出现"删除"图标,直接拖到"删除" 即可。

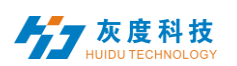

# 第三章 节目编辑与发送

# 1.Wi-Fi 连接(寻机)

1) M10 开启 WiFi 热点

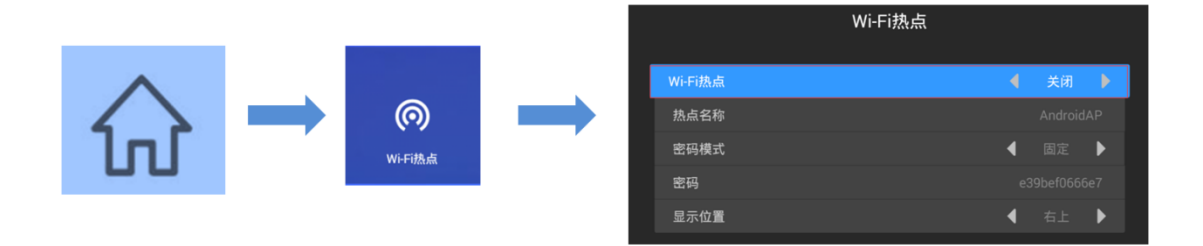

按遥控器上的菜单键,选择 Wi-Fi 热点,开启 Wi-Fi 热点。

注:如果使用网线接局域网,请忽略这一步。

2) Wi-Fi 连接

打开"屏掌控",选择"设备"模块,点击"寻机",然后连接对应的 Wi-Fi 热点即可。如下图

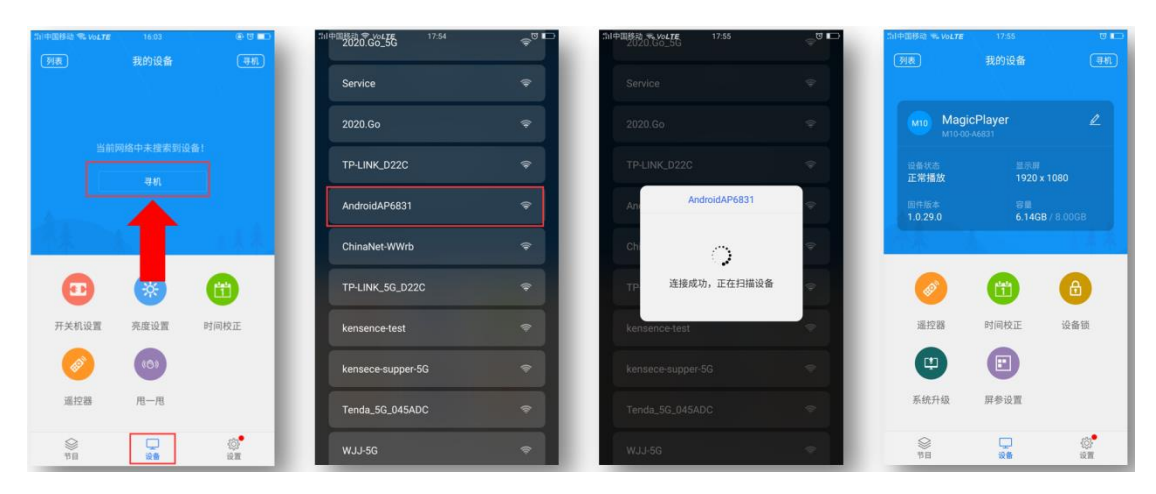

也可以在手机的"设置"的WLAN 里连接 Wi-Fi 热点。

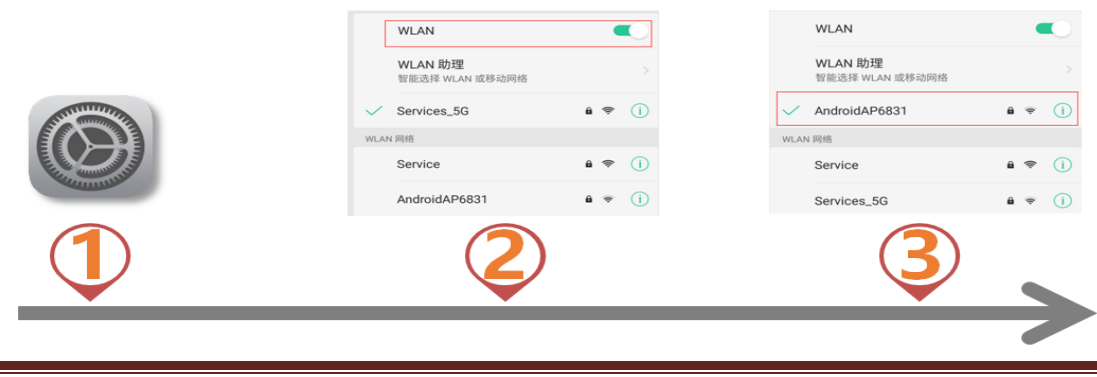

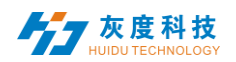

#### 2.新建节目

选择"节目"模块,点击"新建显示屏",自动搜索在线的控制器,选中某一控制器,默认回读控制器的屏幕大小,点击"确定"即可。

| 加中国移动 希 Vol.TE | 11:19    | 10 <b>m</b> D | 計中国移动 😪 Volte | 18:01           | a 📼              | 当中国移动 希 Vol.TE | 18:01 | <b>0 I</b> | 30中国移动 We VOLTE | 18:02     | e 📼      |
|----------------|----------|---------------|---------------|-----------------|------------------|----------------|-------|------------|-----------------|-----------|----------|
|                |          | +             |               |                 | +                | <              | 新建显示屏 | Øir        | <               |           | 发送       |
|                |          |               |               |                 |                  | 显示屏名称          |       |            |                 |           |          |
|                |          | - 1           |               | 回读屏参            | C                | 显示屏3           |       |            |                 |           |          |
|                |          | - 1           | Magicl        | Player          |                  | 显示屏大小          |       |            |                 |           |          |
|                |          | - 1           | M10-00        | A6831 1920*1080 |                  | 宽度             |       | 1920       |                 |           |          |
|                | 1.1      |               |               | 憲线編輯            | - 8              | 高度             |       | 1080       |                 |           |          |
|                | $\frown$ | - 1           |               |                 | - 8              | 设备型号           |       |            |                 |           |          |
|                | 没有显示屏    | - 1           |               |                 | - 8              | M10            |       | >          |                 |           |          |
|                |          |               |               |                 | - 8              |                |       |            |                 |           | 40%      |
|                | 新建显示屏    |               |               |                 |                  |                |       | - 1        | 节目              |           | +        |
| L L            |          | ·             |               | 确认              |                  |                |       | - 1        | 背景音乐            |           | 无 >      |
|                |          | - 1           |               |                 |                  |                |       | - 1        | 指定日期播放          |           | <b>D</b> |
|                |          | - 1           |               |                 |                  |                |       |            | 指定时间播放          |           |          |
|                |          | 405           | 9             |                 | 401 <sup>0</sup> |                | 确定    |            | 指定星期播放          | 一、二、三、四、五 | 、六、日 >   |
| 节日             | 设备       | 12 M          | 11E           | 50 m            | un .             |                |       | -          | 指定播放时长          |           | - m.     |

如无在线控制器,可以离线编辑,屏幕宽高自定义。

#### 3.添加视频

进入节目编辑界面后,点击右边"+",可以添加视频区域,然后在模拟显示区拉 大视频区域,接着点击下方的"+"即可添加多个视频,视频与视频之间是循环 播放的。

| 5月中国移动 % Vol.TE |            | 0     | □ 18.04 % VoLTE 18.04 | 0 E            | SII中国移动 電 Vol.TE |    | e 📼 | 30中国核结 % Volte |                 |     |
|-----------------|------------|-------|-----------------------|----------------|------------------|----|-----|----------------|-----------------|-----|
| <               |            | 激送    |                       |                | <                |    | 22  | <              |                 |     |
|                 |            |       |                       |                |                  | /  |     |                |                 |     |
|                 |            | _     | 1000                  |                | 94540            |    | _   |                |                 |     |
|                 |            |       |                       |                |                  |    |     |                |                 |     |
|                 |            |       | <b>田</b> 添加权          | 1.换            |                  |    |     |                |                 |     |
|                 |            |       | 添加医                   | 1 <del>4</del> |                  |    |     |                | 0               |     |
|                 |            |       | (丁) 添加文               | (本             |                  |    |     |                |                 |     |
|                 |            | 40%   |                       |                |                  |    | 40% |                |                 | 40% |
| 节目              |            | +     | (1) 添加时               | 194            | 节目               | 视频 | +   | 节目             | RM <sup>©</sup> | +   |
| 背景音乐            |            | æ >   |                       |                | +                |    | - 1 |                | +               |     |
| 指定日期播放          |            | (3)   |                       |                | 保持完立计            |    | 100 | 促结束变比          |                 |     |
| 指定时间播放          |            |       |                       |                | 1414 36 IB) 10   |    |     | 0421236200112  |                 |     |
| 指定星期播放          | 一、二、三、四、五、 | 六、日 > |                       |                |                  |    |     |                |                 |     |
| 指定播放时长          |            | - Can |                       |                |                  |    |     |                |                 |     |

#### 4.添加图片

与视频类似,点击右边"+",添加图片区域,然后在模拟显示区拉大图片区域, 接着点击下方的"+"即可添加多个图片,图片与图片之间是循环播放的。

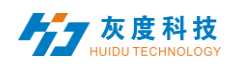

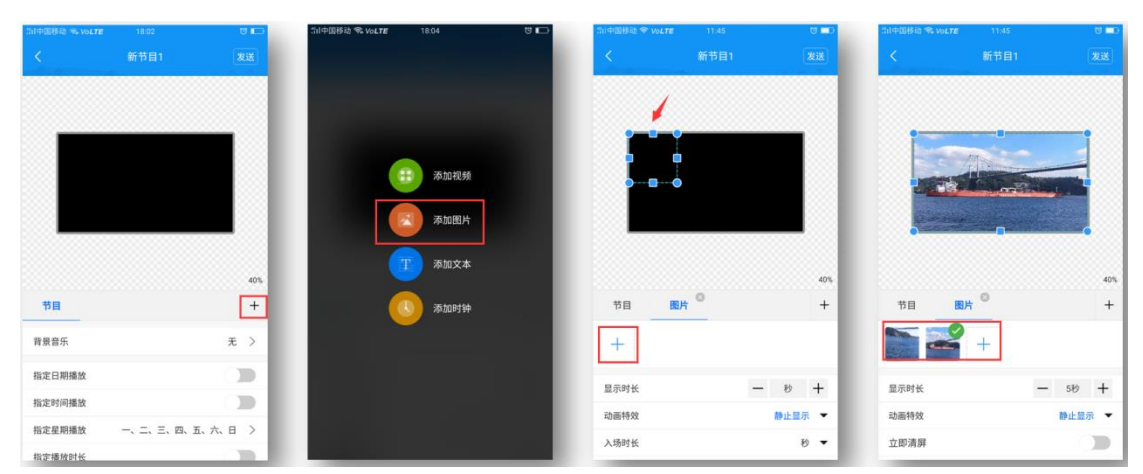

添加好图片之后,在图片列表的下方,可以修改图片显示时长、动画特效和显示 特效等。

## 4.编辑文本

点击右边"+",添加文本区域,然后在模拟显示区拉大文本区域,接着在下方的 文本输入框输入需要播放的文字即可。

| 11中国移动 = VoLT |             |        | 二川中国移动 ₩6 VoLTE 18:04 |                | STIPLEDAD W VOLTE |               |              | STITE OF A COLTE |                    |                |
|---------------|-------------|--------|-----------------------|----------------|-------------------|---------------|--------------|------------------|--------------------|----------------|
|               |             | 发送     |                       |                | <                 | 新节目1          | 发送           | <                | 新节目1               | 发送             |
|               |             |        |                       |                | 1                 |               |              |                  |                    |                |
|               |             |        |                       |                |                   |               | _            | 1                |                    | -              |
|               |             |        | (1) 添加視               | 频              | •••               |               |              | 灰质               | 度科技                | •              |
|               |             |        | 本加图                   | iș             |                   |               |              |                  | •••••              |                |
|               |             |        | 一 添加文                 | *              |                   |               | 405          |                  |                    | 400            |
| 节目            |             | +      |                       | 1 <del>1</del> | 节目 文              | * 0           | +            | 节目文              | * 0                | +              |
| 背景音乐          |             | 无 >    |                       | _              | 文本                |               |              | 灰度科技             |                    |                |
| 指定日期播放        |             |        |                       | _              | 仿宋 ▼              | 72 <b>- B</b> | IU>          | 仿宋 ▼             | 400 <b>▼ ■ B I</b> | <u>u</u> >     |
| 指定时间播放        |             |        |                       |                | 显示时长              | -             | 510 <b>+</b> | 显示时长             | -                  | 510 <b>+</b>   |
| 指定星期播放        | 一、二、三、四、五、ス | π. ⊟ > |                       |                | 动画特效              |               | 静止显示 🔻       | 动画特效             |                    | 止显示 ▼          |
| 指定播放时长        |             | 10 M H |                       |                |                   |               |              |                  |                    | and the second |

在文本输入框的下方,可修改字体类型/大小/颜色、文字显示时长、动画特效和 背景颜色(向上滑动可看到)等。

#### 5.时间显示

点击右边"+",添加时钟区域,然后在模拟显示区拉大时钟区域,时钟文字大小 根据区域高度自动调节。

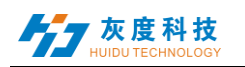

| il中国移动 <del>%, VoLTE</del> 18 | 3.02 🛡 📭      | 印中国移动 希 VoLTE | 18.04 면 🛙 | □ 101中国移动 ≪ VoLTE | 12:02 8 |           | Vol.TE 12:03 |
|-------------------------------|---------------|---------------|-----------|-------------------|---------|-----------|--------------|
| く新花                           | 5目1 发送        |               |           | <                 | 新节目1 发  | <u>کا</u> | 新节目1         |
|                               |               |               |           |                   |         |           |              |
| _                             |               |               |           |                   |         |           |              |
|                               |               | 6             | 添加护领      | 14                |         |           | 12:03        |
|                               |               |               |           |                   |         | •         |              |
|                               |               |               | 添加图片      |                   |         |           |              |
|                               |               | 6             | 添加文本      |                   |         |           |              |
|                               | 40%           |               |           | ***               | 0       | 40%       |              |
| 日                             | +             |               | 添加时钟      |                   | 599     | + 78      | P3#          |
| <b>長</b> 音乐                   | 无 >           | _             |           | 显示秒               | 0       | 显示秒       |              |
| 影日期播放                         |               |               |           | 文本颜色              |         | 文本颜色      |              |
| 定时间播放                         |               |               |           | 描边颜色              |         | 描边颜色      |              |
| 定星期播放 一、二                     | 二、三、四、五、六、日 > |               |           |                   |         |           |              |
| 后定播放时长                        | (1m)          |               |           |                   |         |           |              |

在下方可选择显示秒、修改字体颜色和描边。

## 6.图层叠加

先添加的在底层,后添加的叠加在上边显示。如下图,图片区域叠加在视频区域 上播放,文本区域叠加在视频和图片区域上播放。

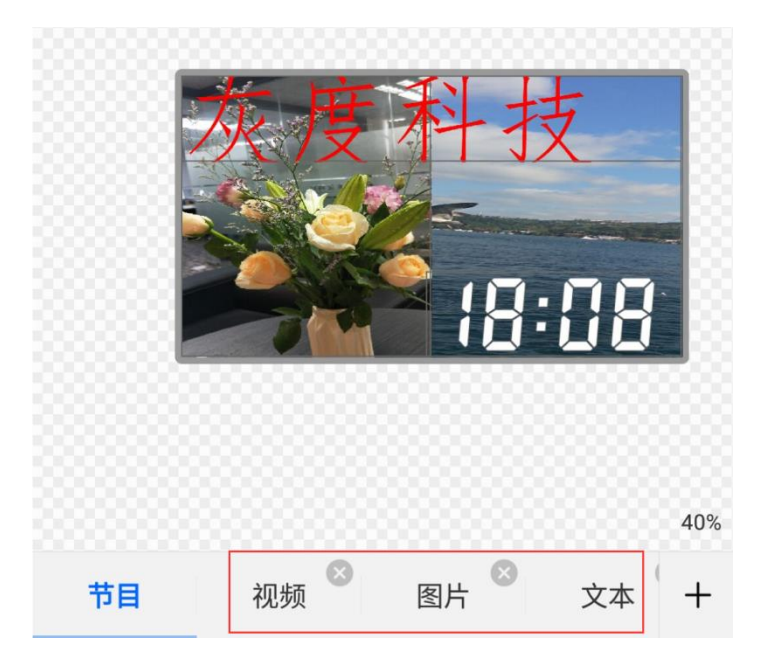

特点:

- 1) 每一区域都可以拉大缩小并任意拖动;
- 2) 文本和时钟的背景默认是透明的,所以可先添加视频/图片作为文本/时钟的 背景;
- 3) 仅支持同时添加 2 个视频区域, 即支持 2 个视频同时在播放。

# 7.节目播控设置

在节目编辑界面的左边选择"节目",即可在下边设置节目的背景音乐、播放日期、播放时间、播放星期和播放时长等。

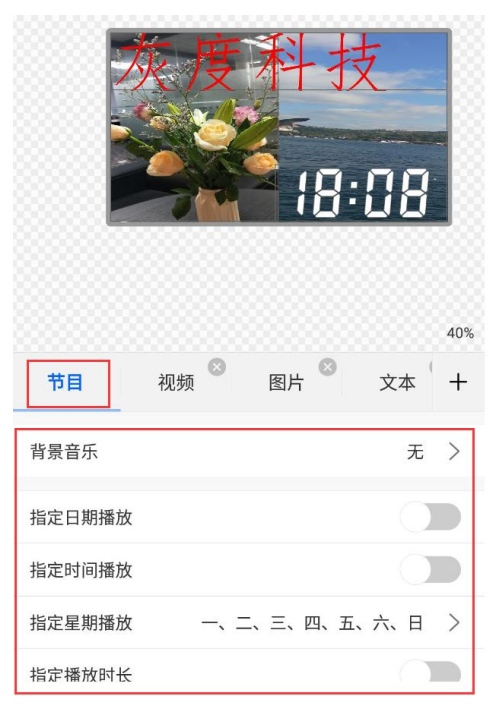

# 8.节目发送

1) 单节目发送

编辑好节目后,点击右上角的"发送",即可发送节目。

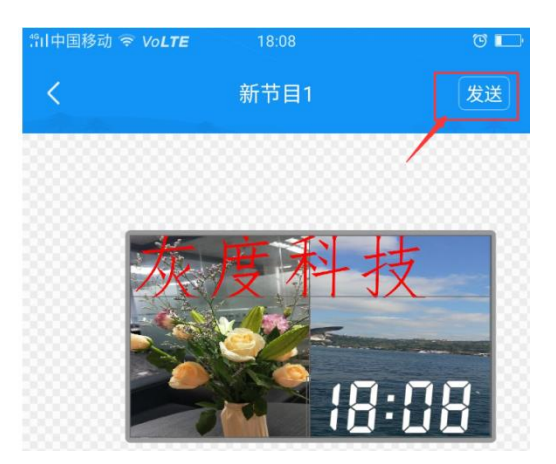

2) 多节目发送

退出节目界面,返回到节目列表,可以添加多个节目并发送多个节目。

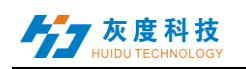

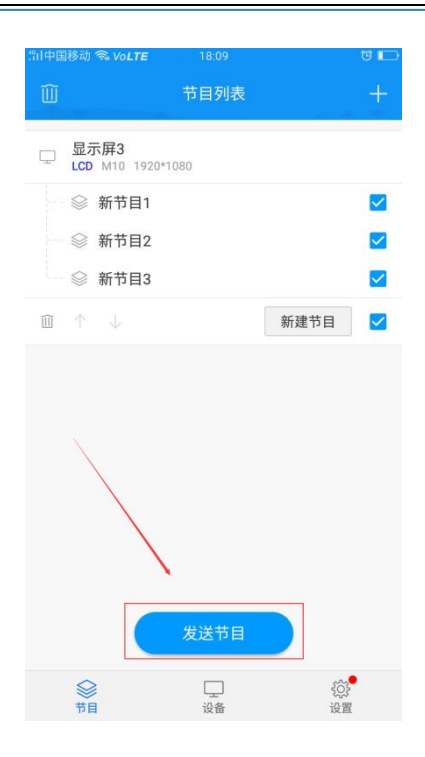

## 9.遥控器

选择"设备"模块,点击"遥控",可以使用遥控功能-开关机、上/下一个节目、 暂停/播放、调节音量和调节亮度等。

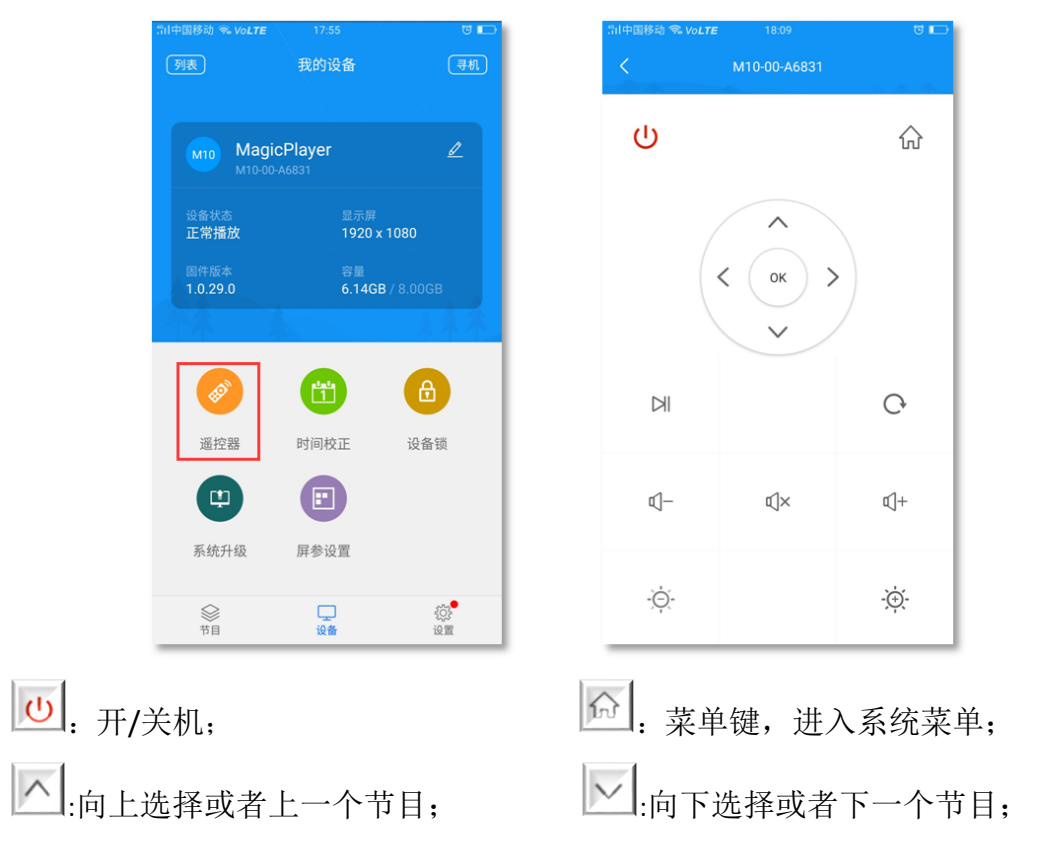

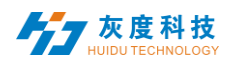

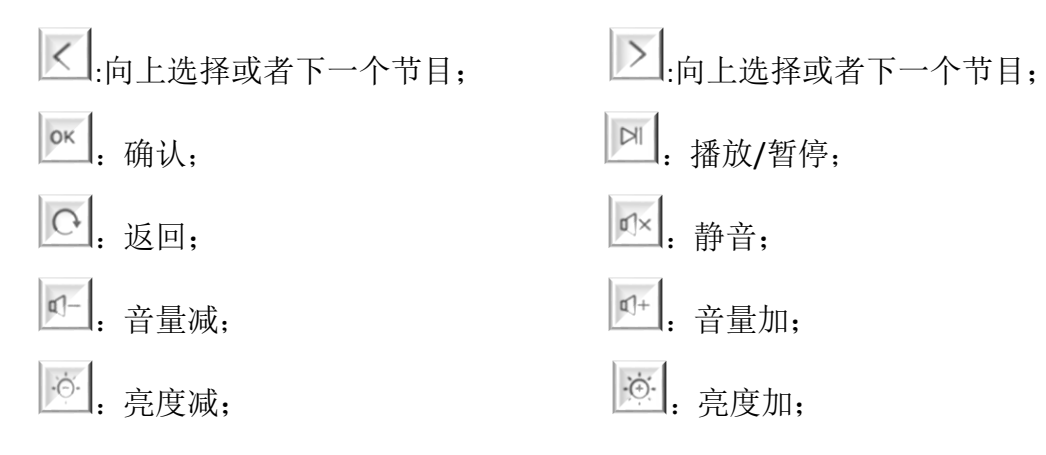

## 10.时间校正

选择"设备"模块,点击"时间校正",可以校正时间。

| 部中国移动 😪 VoLT     | <b>E</b> 17:55 | ଷ 📼               |
|------------------|----------------|-------------------|
| 列表               | 我的设备           | 寻机                |
|                  |                |                   |
| м10 Ма           | gicPlayer      | L                 |
|                  |                |                   |
| 设备状态<br>正常播放     | 显示屏<br>1920 x  | 1080              |
| 固件版本<br>1.0.29.0 | 容量<br>6.14G    | 3 / 8.00GB        |
|                  |                |                   |
|                  |                |                   |
| Ś                |                |                   |
| 遥控器              | 时间校正           | 设备锁               |
|                  |                |                   |
|                  |                |                   |
| 系统升级             | 屏参设置           |                   |
| 会 ガロ             | 10 <b>6</b>    | <u>کې</u><br>نو ۲ |

校时时间有3种模式:

- 1) 自动同步,如果控制器连接到互联网,开启这一设置,时间可以自动同步 互联网时间。
- 2) 使用手机的日期和时间,同步手机上的时间;
- 3) 以上2设置项都不开启时,可手动修改时间。

#### 11.设备锁

选择"设备"模块,点击"设备锁",开启设备锁,每一次发送节目都需输入正

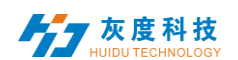

确密码才能发送。

| 国移动 売 VoLTE                     |                  | to 🗖          | fil中国移动 😪 VoL | TE 18:10            |   |
|---------------------------------|------------------|---------------|---------------|---------------------|---|
| 表                               | 我的设备             | 寻机            | <             | 设备锁                 |   |
|                                 |                  |               | 10            | 获取 MagicPlayer 参数成功 |   |
| Magi                            | cPlayer          |               | 启用            |                     |   |
|                                 |                  |               | 设置设备锁密码       | ):                  |   |
| <sub>受备状态</sub><br>E <b>常播放</b> | 显示屏<br>1920 x 10 | 80            | 新密码           |                     |   |
|                                 |                  |               | 确认密码          |                     |   |
| .0.29.0                         | 6.14GB / 8       | 3.00GB        |               |                     |   |
| <b>本</b> - 3                    |                  | "关条举"         |               |                     |   |
| Ø                               |                  | <b>(</b> )    |               |                     |   |
| 遥控器                             | 时间校正             | 设备锁           |               |                     |   |
| Ψ                               |                  |               |               |                     |   |
| 系统升级                            | 屏参设置             |               |               |                     |   |
|                                 |                  |               |               |                     |   |
| 会社                              | <b>口</b><br>设备   | € <u>0</u> 3• | 取沪            | 肖 确定                | Ē |

# 12.系统升级

选择"设备"模块,点击"系统升级",选择某一版本,可对控制器系统进行升级。

| 中国移动 🖘 VoLTE     | 17:55            | U 🗖                   | 部中国移动 <b>希 VoLTE</b> 18:3 | 26 8 |
|------------------|------------------|-----------------------|---------------------------|------|
| 列表               | 我的设备             | 寻机                    | く 系统;                     | 升级 下 |
| Magie<br>M10-00- | cPlayer<br>A6831 | Ľ                     | <b>1.0.28.0</b><br>测试     |      |
| 设备状态<br>正常播放     | 显示屏<br>1920      | x 1080                | <b>1.0.27.0</b><br>测试     |      |
| 固件版本<br>1.0.29.0 | 容量<br>6.14G      | <b>B</b> / 8.00GB     |                           |      |
|                  |                  | 444                   |                           |      |
| Ø                |                  |                       |                           |      |
| 遥控器              | 时间校正             | 设备锁                   |                           |      |
| <b>(</b>         |                  |                       |                           |      |
| 系统升级             | 屏参设置             |                       |                           |      |
| <b>公</b>         |                  | \$ <b>0</b> 5<br>10 m | 取消                        | 确定   |

注:版本需在在"设置"模块中"下载管理"中下载。(手机需联网)

## 13.屏参设置

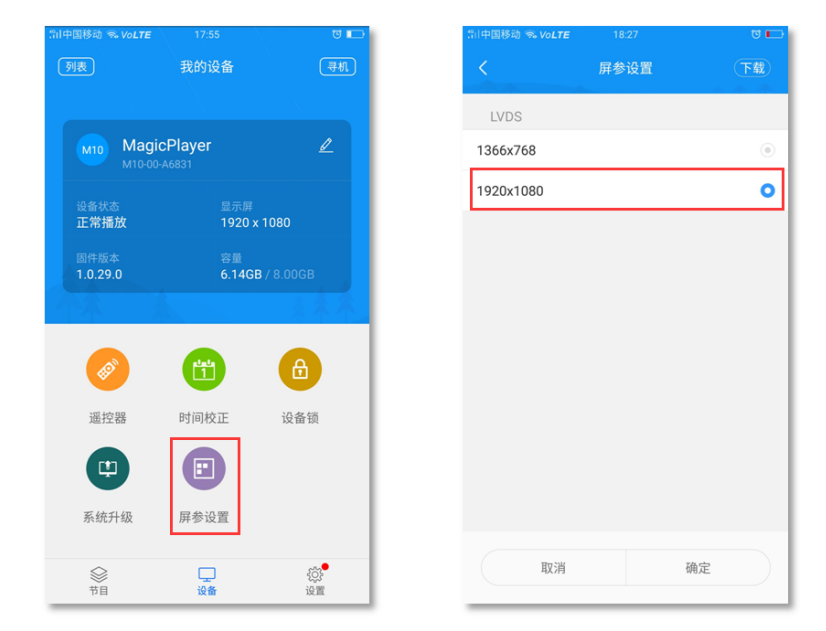

选择"设备"模块,点击"屏参设置",选择某一参数,将参数导入控制器中。

注:版本需在在"设置"模块中"下载管理"中下载。(手机需联网)

#### 14.其他设置

选择"设置"模块,可修改 APP 语言、固件管理、硬件设置和查看 Wi-Fi 密码记录等。

| 制中国     | 移动 令 VoLTE | 18:10  | ت ت                             |
|---------|------------|--------|---------------------------------|
|         |            | 设置     |                                 |
| 0       | 语言         |        | >                               |
| Ð       | 固件管理       |        | >                               |
|         | 硬件参数管理     |        | >                               |
| ☆       | 下载管理       |        | >                               |
| C.      | 选型工具       |        | >                               |
| (();a   | Wi-Fi密码    |        | >                               |
| ((1-    | 使用系统Wi-Fiì | 车接     |                                 |
| œ       | 分享APP      |        | >                               |
| 0       | 使用帮助       |        | >                               |
| ()      | 关于         |        | >                               |
| <u></u> | 清理缓存       | <br>设备 | 1.13 MB<br>谈 <sup>●</sup><br>设置 |

其中固件管理和硬件参数管理是 LED 单双色 W 系列才有的功能;选型工具也是针对 LED 控制卡选型做的,具体这里不再介绍。